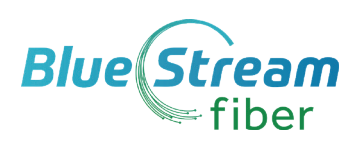

# MaX UC Mobile Quick Reference Guide

MaX UC Mobile takes the functionality of our Hosted VoIP Phone Service and makes it available to you anywhere, anytime, via your mobile device. The app is available for download on both Apple and Android Devices.

Blue Stream Fiber CommPortal Access Number : ( \_\_\_\_\_ ) \_\_\_\_\_ - \_\_\_\_\_ Password : \_\_

# Download & Install MaX UC Mobile App

#### If using Apple device:

- 1. Search for "MaX UC" in App Store and touch **Install** to download the app to your device.
- 2. Look over the Terms & Conditions and touch **Accept & Continue.**
- Tap Open on the app and select Blue Stream Fiber as your Carrier. Enter your Blue Stream Fiber CommPortal 10-digit Phone Number and Password, then tap Log In.

Note: This App requires iOS devices running version 11.0 or later. Video calling only works on devices that have a front-facing camera.

## If using Android device:

- 1 Search for "MaX UC" in Google Play and touch **Install** to download the app to your device.
- 2. Look over the Terms & Conditions and touch **Accept & Continue.**
- Tap Open on the app and select Blue Stream Fiber as your Carrier. Enter your Blue Stream Fiber CommPortal 10-digit Phone Number and Password, then tap Log In.

Note: This App requires Android devices running version 6.0 or later. Video calling only works on devices that have a front-facing camera.

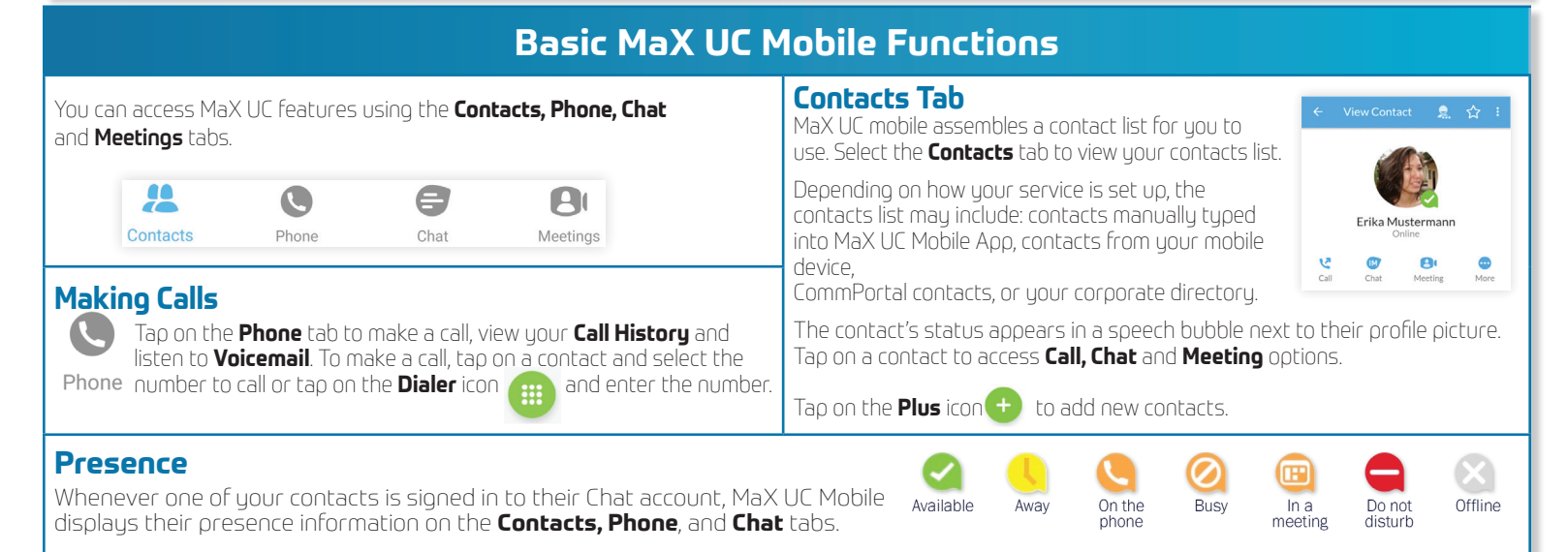

Welcome to MaX UC...

 Image: Second Second

6

13:31

A

# **Basic MaX UC Mobile Functions (Cont.)**

#### **Receiving Calls**

When someone calls your **Blue Stream Fiber** number, the MaX UC Mobile app offers you the choice to accept or reject the call. Depending on the other services you have from **Blue Stream Fiber**, you may also see the incoming call on your desk phone, your desktop computer, or your tablet device. You can answer the call on whichever device is convenient for you.

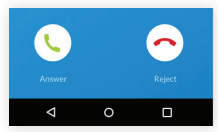

~

### **During The Call**

While a call is in progress, you can use the call window to:

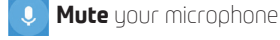

- 🗰 Access the **keypad**
- Turn on the speaker
  Put the call on hold

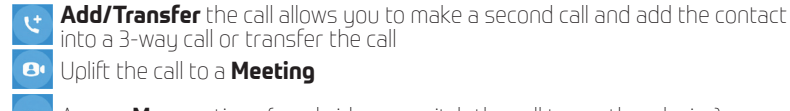

Access **More** options (send video or switch the call to another device)

You may receive another call while you are already on a call. MaX UC Mobile gives you the option to: Hold the existing call and answer the new call, end the existing call and answer the new call, ignore the new call.

🖈 Invite a **Favorites** contact to join the call

#### Video Calling

If the person you are talking to is also using MaX UC Mobile and your phone has a front-facing camera, you can add video to your call. Tap **More**, then **Video** icon to send your video. The other person will receive a prompt inviting them to switch on their **video**, too. Tap on the Video icon at anytime to turn off your video feed.

#### Switching A Call To Another Device

If a call has a poor Wi-Fi connection or issues with audio, tap **More** then **Switch** and select **This Device (cellular)** to move the call to your regular cell phone. Realize that the call will now start to use mobile minutes.

You can also push the call to another of your devices running MaX UC, such as your desktop or your iPad. Tap **More** then **Switch** and select **Another Device** to push the call to whichever device is most convenient.

#### Call Pull

You can pull calls from your other devices onto your mobile. If a call exists that can be pulled, MaX UC displays a **Call Available to Pull** option. Tap this option and follow the on-screen prompts to pull the call onto your mobile device.

#### **Transfer Call To Someone Else**

Tap Add/Transfer icon to send any call to another number. A menu will pop-up allowing you to select a contact, or you can type in a new number and transfer the call. You can also transfer the call to another one of your devices running MaX UC without hanging up.

## B Meetings Tab

Meetings Select the Meetings tab to Create or Schedule a MaX UC Meeting, Join a Meeting or view Upcoming Meetings.

#### Voicemail Tab

If you have a voice or video message, the **Voicemail** tab indicates the number of messages received. Tap on **Play** icon to listen to voicemail. Tap on the Voicemail entry to see **Call, Chat, Meetings** and **More** options. Tap More to access **View Contact, Mark as Unheard** or **Delete Message**. Note: If Voicemail-to-email is enabled, the Voicemail Tab will not show any voicemail recordings.

#### Call Manager

Tap the Call Manager tab and select **Available**, or **Forward All Calls** to manage how the App handles calls.

- Forward All Calls: When selected, use the Forwarding number box to enter the number where you want calls to be forwarded.
- Note that when you change your **Call Manager** settings, the change applies on all your devices with MaX UC App.

| ~    | Available                              | ۲       |
|------|----------------------------------------|---------|
| =    | Do not disturb                         | 0       |
| Choo | se which phones you want calls to be s | ent to: |
| L.   | Account Phone only                     | ۲       |
| ▦    | All phones in order                    | 0       |
| ⊟    | All phones together                    | 0       |
| •    | Send to forwarding number              | 0       |
|      | Forwarding number                      |         |

#### 🔁 Chat Tab

chat Tap the **Chat** tab to use Instant Messaging.

Tap on a contact to continue a previous conversation or click on the **New Message** icon and choose a contact to message from within the chat window, you can start or continue a conversation.

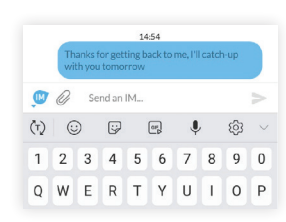

Your instant Messages automatically sync to all your MaX UC Communicator devices.

#### **Profile & Settings**

Use the Settings icon or your avatar on top right corner to manage your **Call, Contact**, and **Messaging** settings, and to access additional setup options. You can also configure your profile, send error reports and access the **Call Manager**.

#### Emergency Calls (911)

If you place a 911 call from MaX UC, the 911 operator may not be able to identify where you are calling from.